## باسمه تعالى

نحوه تکمیل درخواست درسامانه <u>bizservices.ir</u> :

موضوع طرح خريد بيمه مسئوليت كالا

مرحله اول:

- bizservices.ir مراجعه به نشانی اینترنتی
  - ۲-گزینه ورود متقاضی را کلیک نمایید.

| ď                             | معاونـت علمــى و فنــاورى رياســت جمهـورى<br>Vice-Presidency for Science and Technology                                                  |
|-------------------------------|----------------------------------------------------------------------------------------------------|
| ورود متقاضى                   | 💠 خدمات 🎿 کارگزاران                                                                                                    |
|                               | خانه ← خدمات                                                                                                    |
| آمار این دسته بندی            | شرکتهایدانشبنیان دانشبنیانصادراتی شرکتهاینانویی شرکتهایخلاقصادراتی شرکتهایخلاق شبکهآزمایشگاهی                                            |
| تعداد شرکتهای متقاضی<br>۱٫۶۳۱ | ابزارهای تبلیغاتی و اطلاع رسائی<br>فضای کسب و کار در دنیای امروز به شدت تغییر<br>یافته است و تبلیغات به عنوان بازوی اصلی<br>فروش و توسعه |

۳-درج نام کاربری و کلمه عبور.

در گزینه «ورود به عنوان» شرکت را انتخاب کرده و در صورت نداستن نام کاربری گزینه ثبت نام شرکت ها را کلیک نمایید.

در صورت مراجعه برای بار نخست، نام کاربری و کلمه عبور به صورت پیش فرض شناسه ملی شرکت می باشد.

| ۹                                                   |              | <mark>ری ریاست جمهـوری</mark><br>Vice-Presidency for S                                               | معاونت علمی و فناوری ریاست جمه وری<br>Vice-Presidency for Science and Technology    |        |  |  |  |
|-----------------------------------------------------|--------------|----------------------------------------------------------------------------------------------------|-------------------------------------------------------------------------------------|--------|--|--|--|
| ورود متقاضى                                         |              |                                                                                                    | 🖨 خدمات 🏩 کارگزاران                                                                 |        |  |  |  |
| ، بندی                                              | آمار این دست | ورود به پنل کاربری<br>راتی شرکتهاینانویی                                                             | خانه ← خدمات<br>شرکتهایدانشبنیان<br>شرکتهایدانشبنیان                                |        |  |  |  |
| تعداد شرکتهای متقاضی<br>۱٫۶۳۱                       | <b>I</b>     | اطلاع رسانی<br>نیای امروز به شدت تغییر<br>به عنوان بازوی اصلی<br>•                                   | ابزارهای تبلیغاتی و<br>فضای کسب و کار در د<br>یافته است و تبلیغات ب<br>فروش و توسعه | 1 20 1 |  |  |  |
| تعداد خدمات ارائه شده<br>۴,۹۸۸                      |              | رات (ERA)<br>و خلاق به منظور ورود به<br>مند سبب کردید یکرده                                          | ارزیابی آمادگی صادر<br>شرکتهای دانش،نیان                                            | 7      |  |  |  |
| جمع کل حمایتهای تعهد شده<br>(ربال)<br>۹,۹۰۸,۷۹۸,۰۰۰ | \$           | مد شیری تردن یک دور.<br>ثبت نام شرکت ها<br>فراموشی کلمه عبور راهنمای ثبت درخواست<br>مه تامین احتماعی | رشد و<br>د نخشودگی حرائم بیم                                                        | selo   |  |  |  |

۴-در بالای صفحه گزینه «خدمات» را کلیک کرده و سپس در قسمت شرکت های دانش بنیان گزینه «حمایت از خرید بیمه نامه مسئولیت کالا» را انتخاب نمایید.

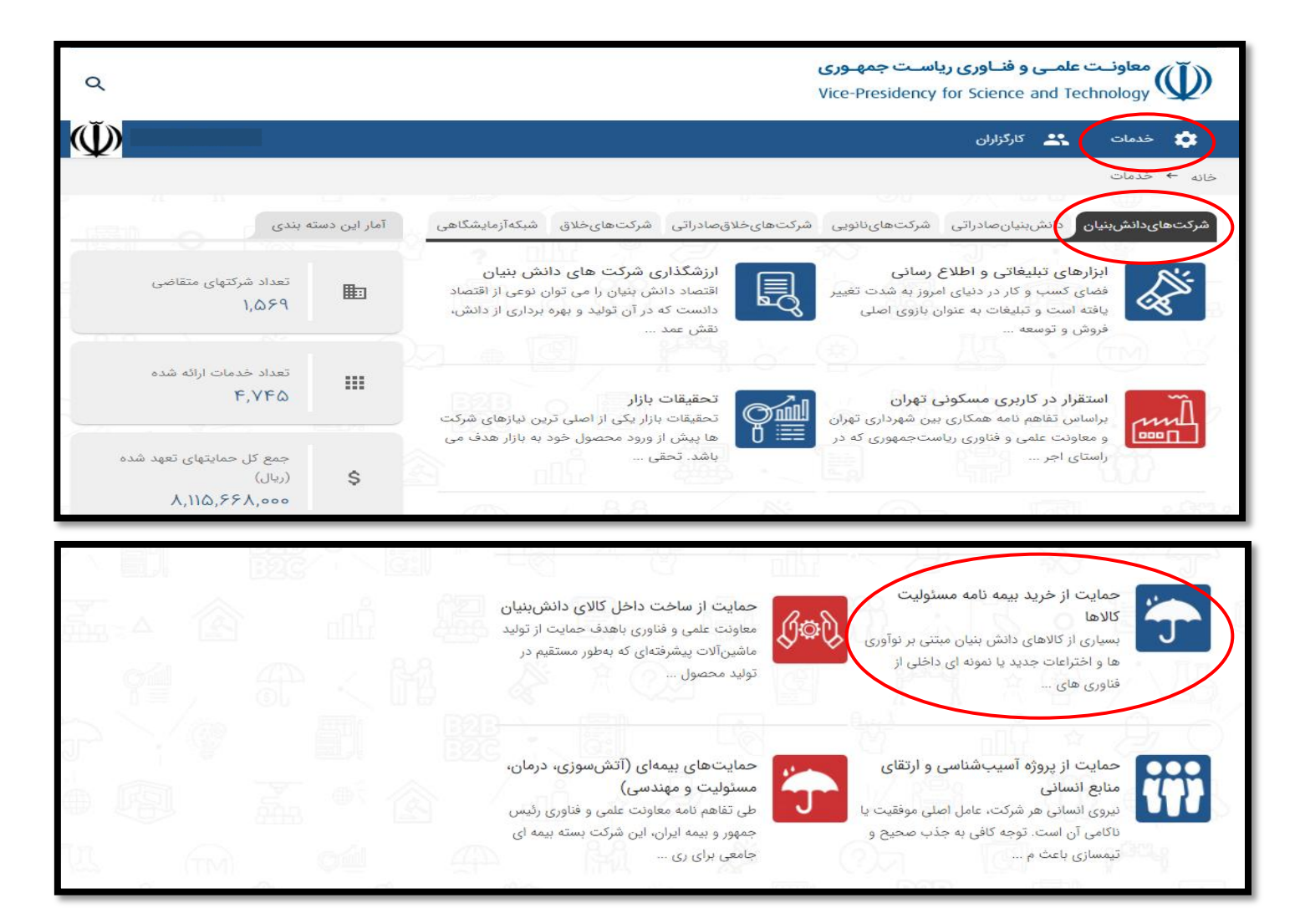

۵- در بخش «حمایت از خرید بیمه نامه مسئولیت کالاها» بر روی گزینه «اطلاعات بیشتر» کلیک کرده و سپس گزینه «ثبت این خدمت» را انتخاب نمایید.

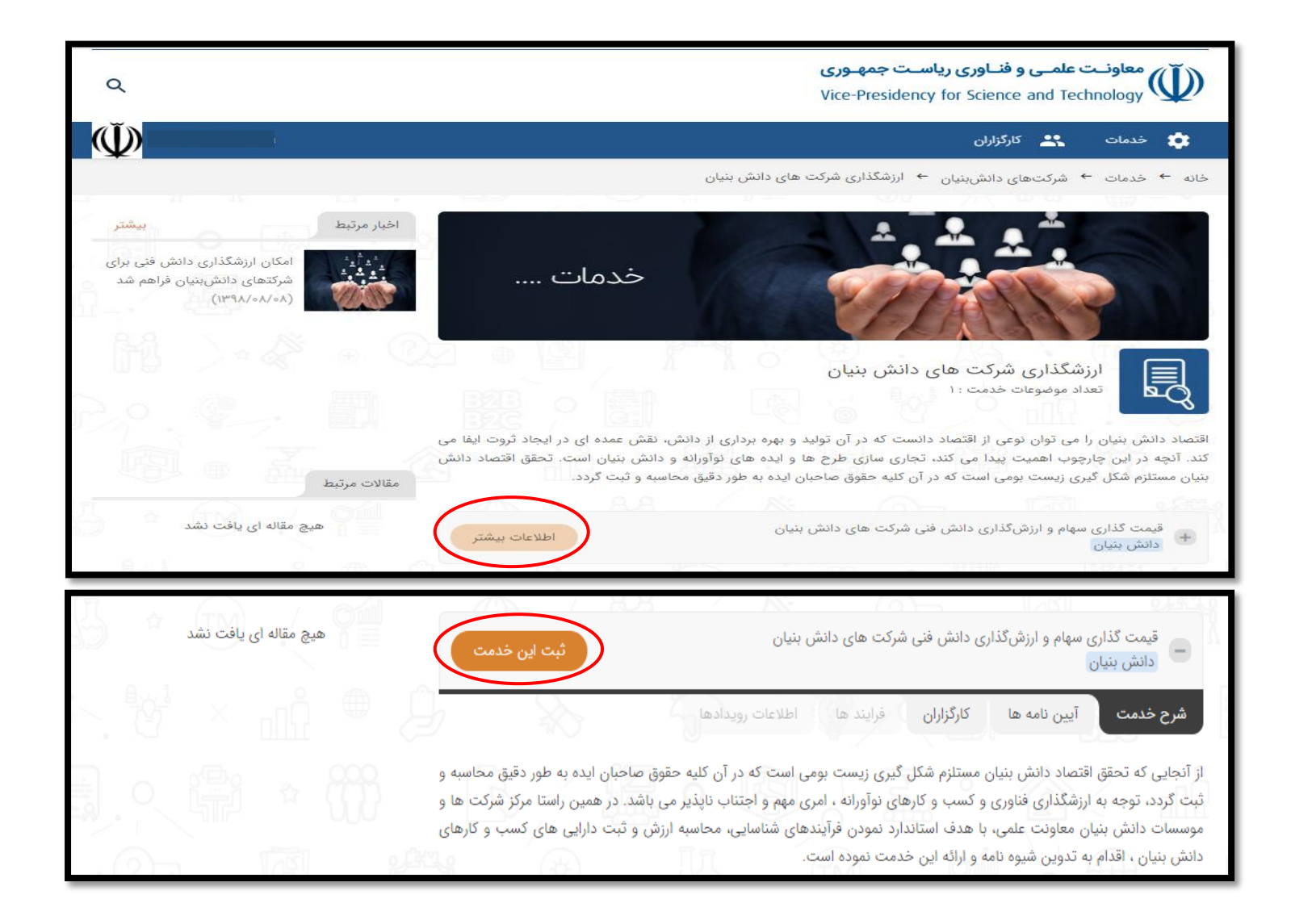

همچنین می توانید در بخش آیین نامه ها « شیوه نامه خرید بیمه مسئولیت کالا» را دانلود نمایید.

| $\Psi$  | 😤 کارگزاران                                                                                                    | خدمات | \$ |
|---------|----------------------------------------------------------------------------------------------------|-------|----|
|         | حمایت از خرید بیمه نامه مسئولیت کالاها<br>تعداد موضوعات خدمت ۱:                                                                                                    |       |    |
|         | بسیاری از کالاهای دانش بنیان مبتنی بر نوآوری ها و اختراعات جدید یا نمونه ای داخلی از فناوری های روز بین المللی هستند. لذا<br>خریداران چنین کالاهایی، با توجه به عدم آشنایی با این کالاها یا توان تولید کننده جدید برای تولید کالاهای ایمن و با کیفیت، با عدم<br>اطمینان بالایی روبرو هستند. بیمه مسئولیت (تضمین کیفیت) کالا راه کار مناسبی برای ارائه اعتماد به مشتریان در این خصوص خواهد<br>بود. در همین راستا مرکز شرکت ها و موسسات دانش بنیان معاونت علمی و فناوری، در صدد است با ارائه تسهیلات حمایتی از<br>بیمه نامه های مسئولیت کالا تلقی درستی از آن در میان شرکت ها شکل داده و تهیه بیمه نامه مسئولیت کالا را به یکی از روبه های<br>جاری در کلیه شرکت ها ارتقا دهد. |       |    |
|         | حمایت از خرید بیمه نامه مسئولیت کالاها<br>دانش بنیان                                                                                                    |       |    |
|         | شرح خدمت آیین نامه ها کاری ازن فرایند ها اطلاعات رویدادها                                                                                                    |       |    |
| e. 22 • | حمایت از خرید بیمه نامه مسئولیت کالاهای دانش بنیان<br>دانلود فایل آیین نامه                                                                                                    |       |    |
| 團       |                                                                                                    | 来日    | 50 |

۶- مراحل تکمیل درخواست به شرح زیر است :

| 0 | J_ |                                                              |                                                                                           | 52                                                                           | <u>1</u> 5 / La                                                                                  | olV<br>Alema                                                                                                    |                                                                                                    | است                                                                                             | اطلاعات رابط برای این درخو                                                                                         | ~ |
|---|----|--------------------------------------------------------------|-------------------------------------------------------------------------------------------|------------------------------------------------------------------------------|--------------------------------------------------------------------------------------------------|----------------------------------------------------------------------------------------------------|----------------------------------------------------------------------------------------------------|-------------------------------------------------------------------------------------------------|----------------------------------------------------------------------------------------------------|---|
|   |    |                                                              |                                                                                           |                                                                              |                                                                                                  |                                                                                                    | المعنى المعنى المعنى المعنى المعنى المعنى المعنى المعنى المعنى المعنى المعنى المعنى المعنى المعنى المعنى المعنى<br>المعنى المعنى المعنى المعنى المعنى المعنى المعنى المعنى المعنى المعنى المعنى المعنى المعنى المعنى المعنى المعنى<br>المعنى المعنى المعنى المعنى المعنى المعنى المعنى المعنى المعنى المعنى المعنى المعنى المعنى المعنى المعنى المعنى | ن حصاری<br>است است را ثبت آ                                                                     | لطفا اطلاعات رابط مربوط به                                                                                         |   |
| • | A  |                                                              | رابط این درخواست 🦳                                                                        | ایمیل و                                                                      |                                                                                                  | همراه رابط این درخواست                                                                                           | تلفن .<br>ا                                                                                                    |                                                                                                 | 📲 نام رابط این درخواست                                                                                             |   |
|   |    |                                                              |                                                                                           | Ð                                                                            |                                                                                                  |                                                                                                    |                                                                                                    |                                                                                                 | اطلاعات خدمت                                                                                                    |   |
|   |    | دم آشنایی با این<br>عتماد به مشتریان در<br>مسئولیت کالا تلقی | نین کالاهایی، با توجه به ع<br>۱ راه کار مناسبی برای ارائه ا<br>تی از خرید بیمه نامه های ر | نند. لذا خریداران چ<br>(تضمین کیفیت) کالا<br>ارائه تسهیلات حمایا<br>تقا دهد. | های روز بین المللی هست<br>فستند. بیمه مسئولیت (<br>ناوری، در صدد است با<br>ری در کلیه شرکت ها ار | مونه ای داخلی از فناوری ه<br>مدم اطمینان بالایی روبرو ه<br>ن بنیان معاونت علمی و ف<br>۲ را به یکی از رویه های جا | و اختراعات جدید یا ن<br>ایمن و با کیفیت، با ء<br>مها و موسسات دانش<br>مه نامه مسئولیت کالا                                                                                                    | ن مبتنی بر نوآوری ها<br>دید برای تولید کالاهای<br>همین راستا مرکز شرکت<br>ها شکل داده و تهیه بی | بسیاری از کالاهای دانش بنیا<br>کالاها یا توان تولید کننده جد<br>این خصوص خواهد بود. در<br>درستی از آن در میان شرکت |   |
|   |    |                                                              |                                                                                           |                                                                              |                                                                                                  | 49                                                                                                    | UM ,                                                                                                    | Y                                                                                               | محل حمايت                                                                                                    |   |
|   |    | فایل آیین نامه                                               | رکت کننده از هر شرکت                                                                      | حداکثر ش                                                                     | سقف حمايت                                                                                        |                                                                                                    |                                                                                                    | عنوان                                                                                           |                                                                                                    |   |
|   |    | حمایت از خرید بیمه<br>نامه مسئولیت<br>کالاهای دانش بنیان     | 3 نفر                                                                                     |                                                                              |                                                                                                  |                                                                                                    |                                                                                                    | ، - مورد تأیید معاونت                                                                           | <ul> <li>دانش بنیان غیر صادراتی</li> </ul>                                                                         |   |
|   |    |                                                              |                                                                                           |                                                                              |                                                                                                  |                                                                                                    |                                                                                                    |                                                                                                 | – شرح درخواست –                                                                                                    |   |
|   |    |                                                              |                                                                                           | in the second                                                                | G.                                                                                               | ĽØ                                                                                                    | Č.                                                                                                    | n II I                                                                                          | * 20                                                                                                    |   |
|   | (  | مرحله بعد                                                    | انصراف                                                                                    |                                                                              |                                                                                                  |                                                                                                    |                                                                                                    |                                                                                                 |                                                                                                    |   |

مرحله اول : فیلد های ستاره دار را پر کرده و در صورت لزوم شرح درخواست را تکمیل نمایید و سپس گزینه مرحله بعد را کلیک کنید.

ریات جمهوری () معاونت علمی و فناوری پورتال خدمات | ثبت درخواست خدمات تولیدی / test daneshbonyan ሀ 💷 🖻 🛧 مرحله سوم مرحله دوم مرحله اول عنوان خدمت : حمایت از خرید بیمه نامه مسئولیت کلاها 🔶 موضوع خدمت : حمایت از خرید بیمه نامه مسئولیت کلاها 🔶 محل حمایت : دانش بنیان غیر صادراتی - مورد تأیید معاونت مستندات فارا عنوان انتخاب و بارگذاری فایل ن راهنما 🔒 ارائه تصویر بیمه نامه خریداری شده توضيحات متقاضى انصراف

مرحله دوم : در این قسمت تصویر بیمه نامه خریداری شده را بارگذاری نمایید و سپس گزینه مرحله بعد را کلیک نمایید. (تصویر مربوطه با نام انگلیسی یا عدد باشد)

مرحله سوم : فیلد های مربوطه را پر کرده (الزاما شماره یکتای بیمه نامه در سنهاب بیمه مرکزی ذکر گردد)

در صورتی که نیاز به اصلاح اطلاعات وارد شده وجود دارد گزینه ثبت موقت را انتخاب کرده و سپس در قسمت ویرایش اطلاعات خود را تغییر دهید .

اگر نسبت به اطلاعات وارد شده اطمینان دارید گزینه ثبت نهایی را کلیک نمایید .

| 0                  | <u>ы и</u> |             |            |           |            |             |               |             |          |                   | / توليدى            | test daneshbonyan       | Ŵ             |
|--------------------|------------|-------------|------------|-----------|------------|-------------|---------------|-------------|----------|-------------------|---------------------|-------------------------|---------------|
|                    |            |             |            |           |            |             |               |             |          |                   |                     |                         |               |
|                    |            |             |            |           |            |             |               |             |          |                   | مرحله سوم           | مرحله دوم               | مرحله اول     |
| <br>تأييد معاونت   | اتی - مورد | ان غیر صادر | : دانش بنی | محل حمايت | کالاھا ← ₀ | ، مسئوليت آ | رید بیمه نامه | حمایت از خر | ع خدمت : | <b>:ھا ←</b> موضو | ه نامه مسئولیت کالا | : حمایت از خرید بیم     | عنوان خدمت    |
|                    |            |             |            |           |            |             |               |             |          | ذکر نمایید.       | ىنهاب بيمه مركزى را | یمه نامه در سامانه س    | شماره یکتای ب |
|                    |            |             |            |           |            |             |               |             |          | 6                 | 6                   |                         |               |
|                    |            |             |            |           |            |             |               |             |          |                   |                     |                         |               |
|                    |            |             |            |           |            |             |               |             |          |                   |                     | شرکت دان <u>ش بنیان</u> | شماره حساب    |
|                    |            |             |            |           |            |             |               |             |          | $\leq$            |                     |                         |               |
|                    |            |             |            |           |            |             |               |             |          |                   |                     | I CA I                  |               |
|                    |            |             |            |           |            |             |               |             |          |                   | New Jacobi          | کت دانش بنیان           | شماره شبا شرا |
|                    |            |             |            |           |            |             |               |             |          |                   |                     |                         |               |
|                    |            |             |            |           |            |             |               |             |          |                   |                     | ·····                   | نام بانک      |
|                    |            |             |            |           |            |             |               |             |          |                   |                     |                         |               |
| (?) <del>,</del> , |            | CE          |            |           |            |             |               |             |          |                   | 0.101               |                         |               |